#### Go to myuhc.com and select "Find a Provider."

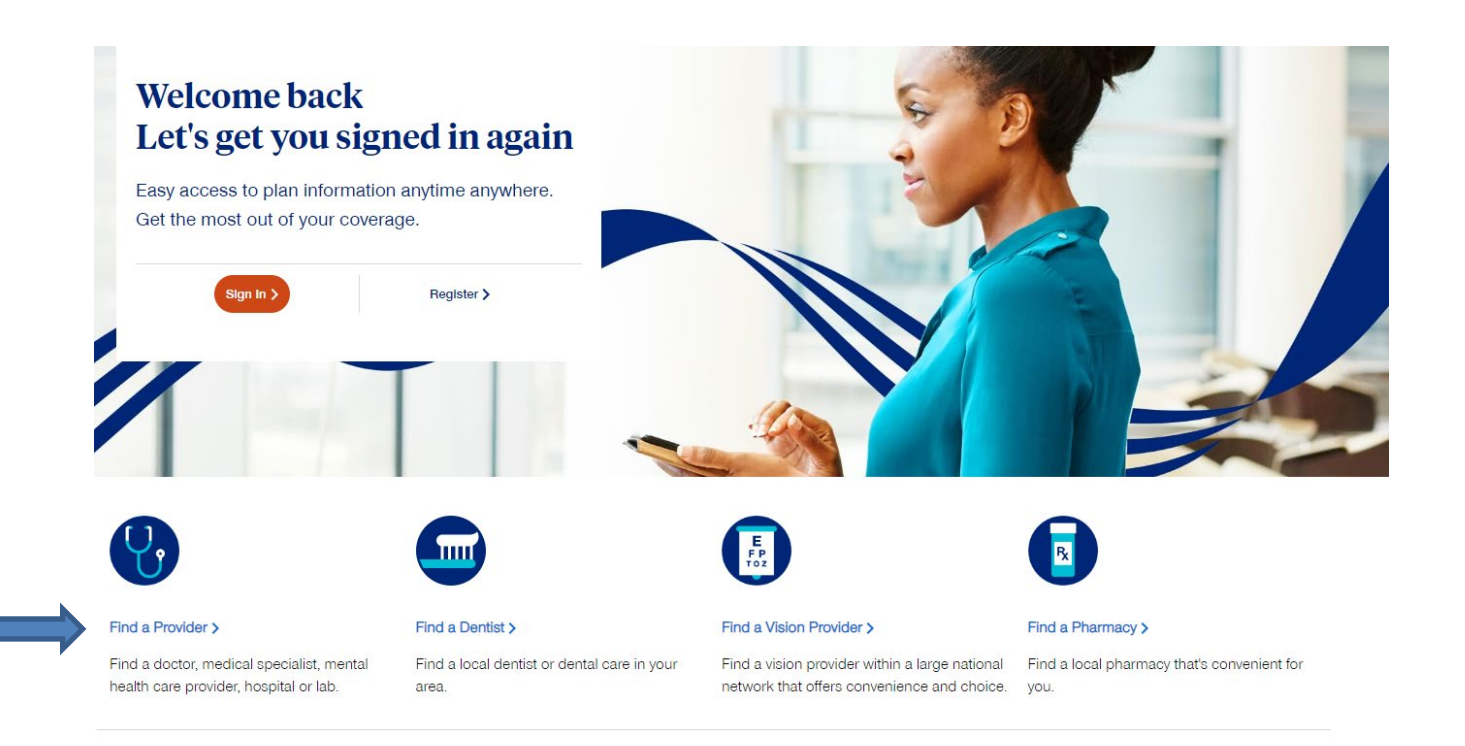

Choose "Medical Directory." Choose "Behavioral Health" to locate mental health providers.

# What type of provider are you looking for?

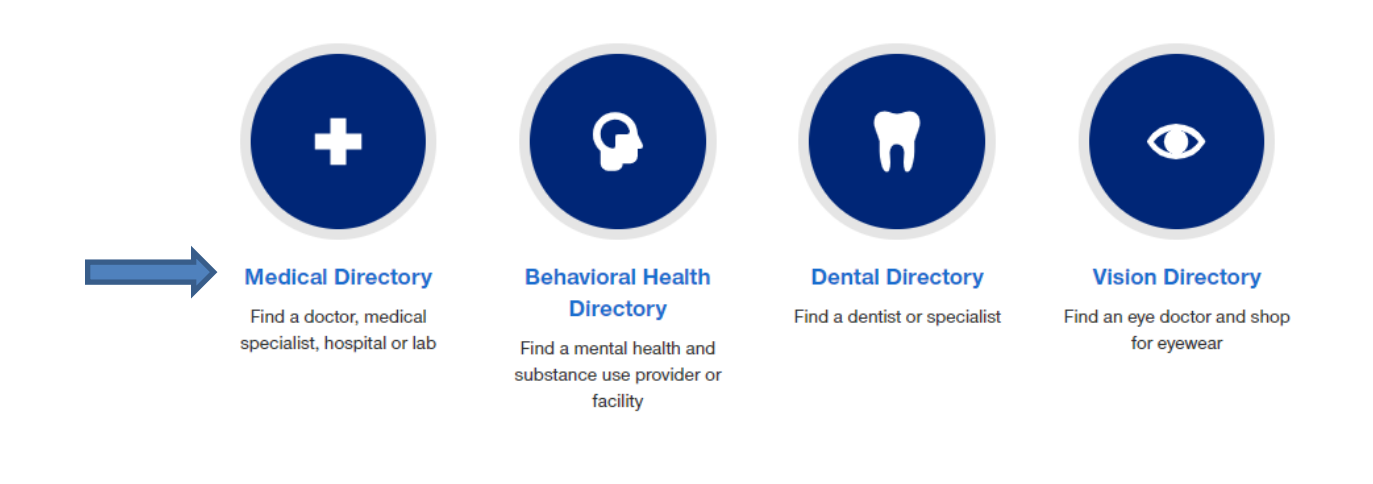

**Choose "Employer and Individual Plans."** 

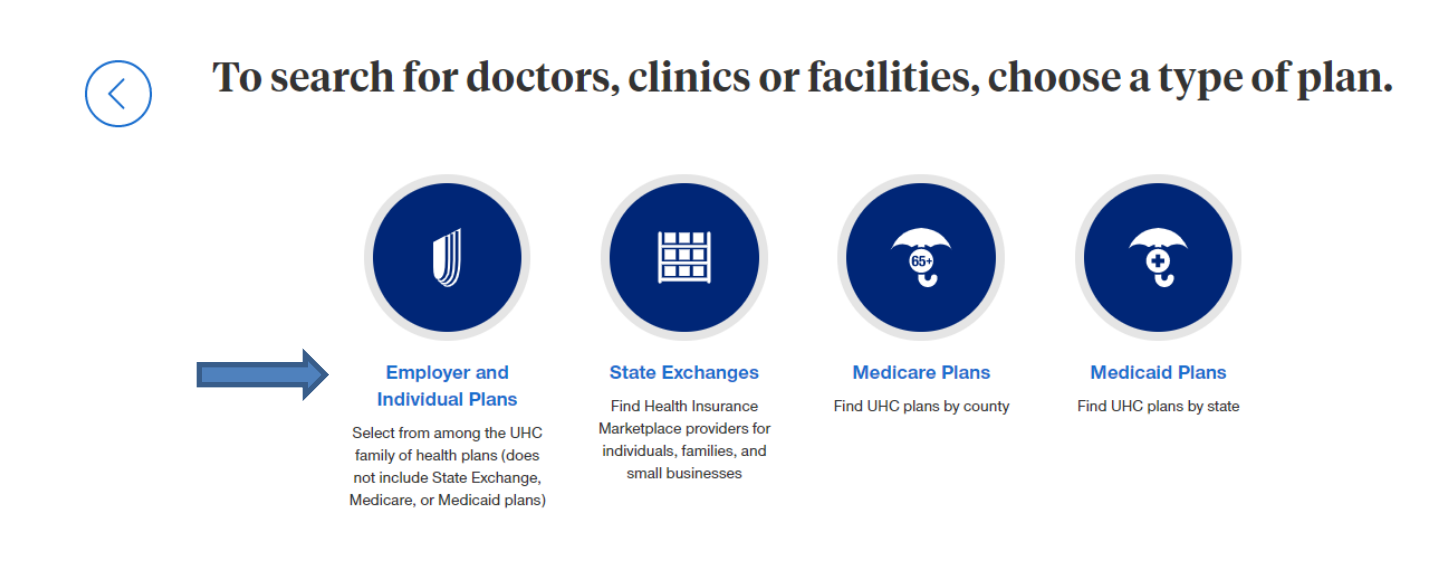

A long list of networks will come up. Scroll down to "Navigate HMO."

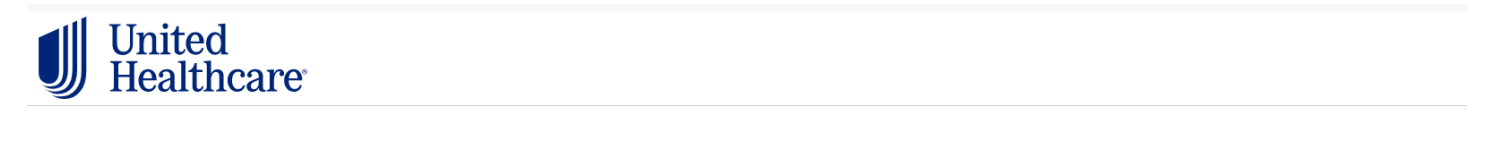

Nevada Public Employees Benefits Program (PEBP)

NHP HMO/POS

NHP HMO/POS Access

Navigate / Navigate Balanced

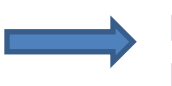

Navigate HMO / Navigate Balanced HMO / Navigate Plus HMO

#### Change the location to your zip code and select "people."

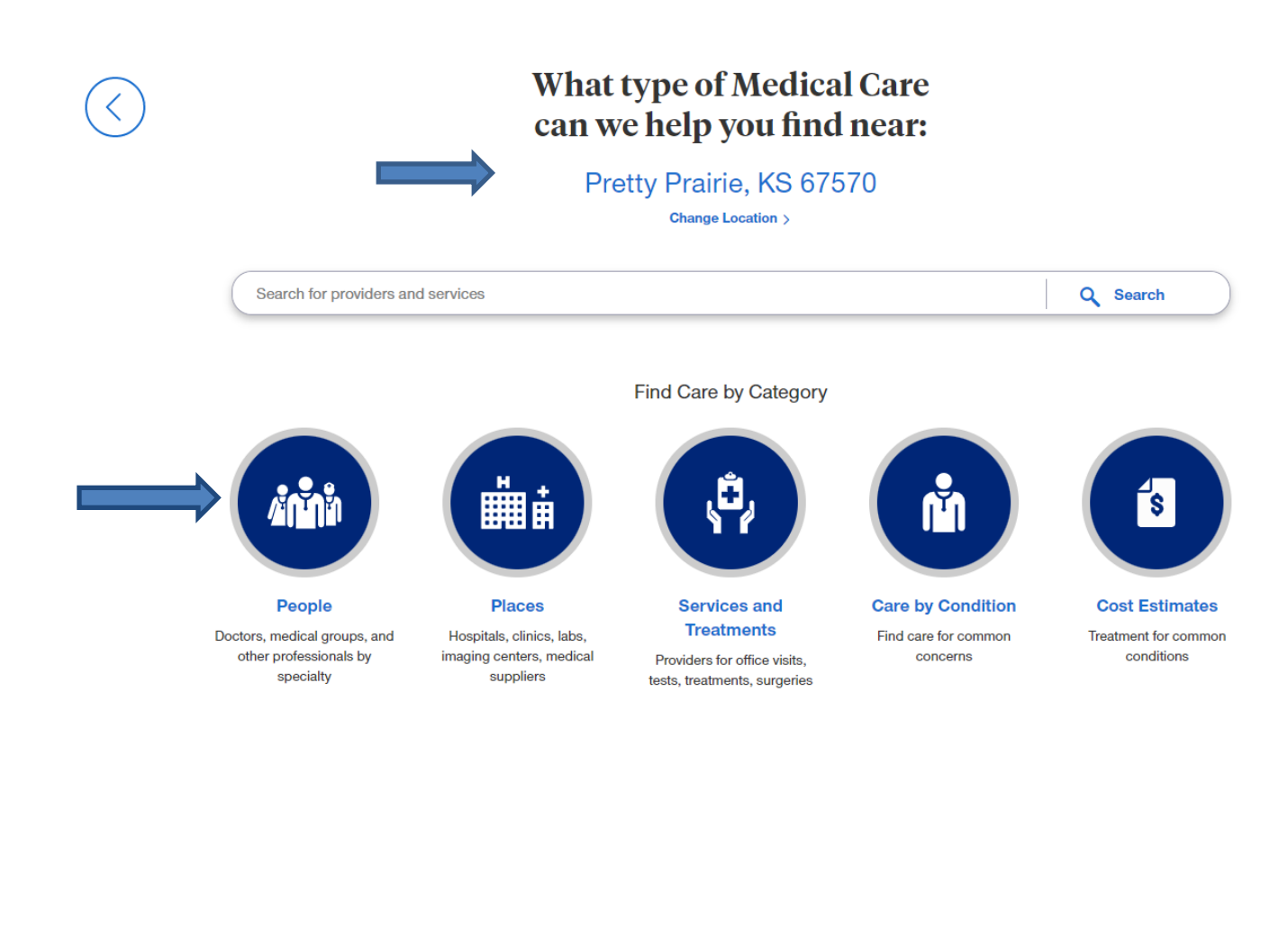

Select "primary care."

# Who are you looking for?

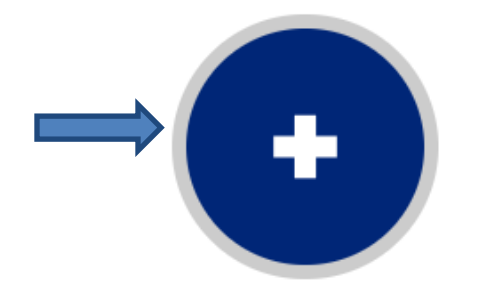

Primary Care Family doctors, internists, OB-GYNs, pediatricians

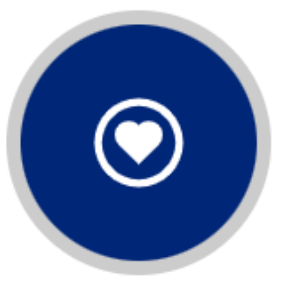

Specialty Care ermatologists, cardiologist

Dermatologists, cardiologists, oncologists, more

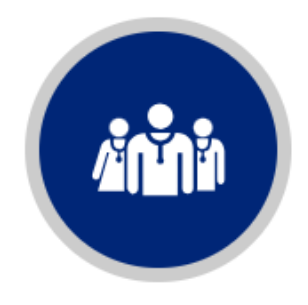

```
Medical Groups
```

Small practices or large organizations of doctors The next option will provide several ways to search for a primary care physician.

## Which type of primary care provider (PCP)?

### All Primary Care Providers

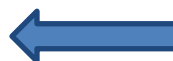

The first person you call when you have a medical concern. Primary care providers can be doctors in family practice, internal medicine, pediatrics or other specialties.

### Primary Care Medical Group

Primary care medical groups have multiple doctors who can provide primary care. These groups range from small practices to large organizations of doctors.

### **Community Health & Rural Clinics**

A Community Health Center (also known as a Federally Qualified Health Center) provides comprehensive primary care, behavioral health services, and dental care to all patients regardless of their ability to pay. Rural Health Clinics provide primary care in rural areas.

### Family Doctor

Family physicians provide preventive care and treatment for people of all ages. Practices may include obstetrics and gynecology, internal medicine, pediatrics, geriatrics, and psychiatry.

You can then choose your primary care physician. There are options to filter and sort to assist with the search. Click on the provider to locate the primary care physician number (provider id number).

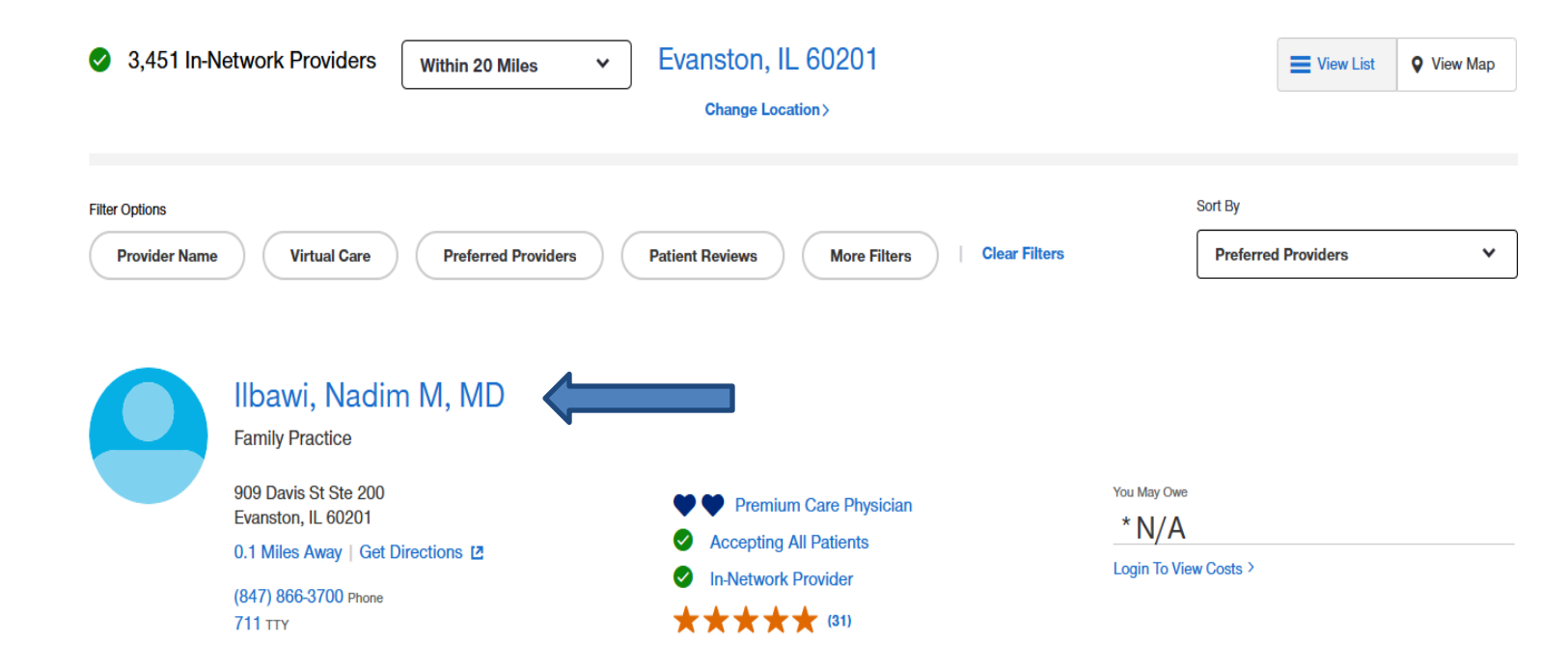

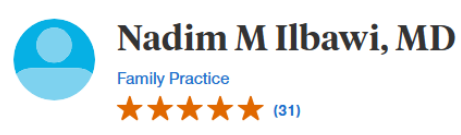

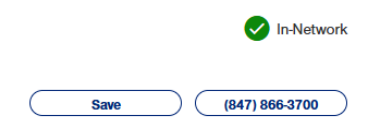

| OVERVIEW                                                                  | SERVICES & COSTS                                         | LOCATIONS PATIENT REVIEWS                                                                      |                                                                                                    |                                                                                                    |
|---------------------------------------------------------------------------|----------------------------------------------------------|------------------------------------------------------------------------------------------------|----------------------------------------------------------------------------------------------------|----------------------------------------------------------------------------------------------------|
| Location<br>909 Davis St<br>Evanston, IL<br>0.1 Miles Awa<br>View Hours > | Ste 200<br>60201<br>ay   Get Directions [2<br>• OPEN NOW | Phone<br>(847) 866-3700 Phone<br>711 TTY<br>Website<br>Not Available<br>Email<br>Not Available | Accessibility VIEW ALL (6)<br>Exam Table and Scale ><br>Interior Building ><br>Exterior Building ><br>Patient Age & Gender Requirements<br>0 - 125 years | Additional Information <ul> <li>Premium Care Physician</li> <li>Accepting All Patients</li> </ul> Provider ID             00003034742008 C copy |
| GENERAL                                                                   | -                                                        | NDI                                                                                            | Conder                                                                                                    | Languages Speken                                                                                                    |

Specialties Family Practice > Board Certified

NPI 1811010036

Gender М

Languages Spoken English Spanish